## E-İMZA BLOKE KALDIRMA

www.kamusm.gov.tr veya kamusm.gov.tr adresine giriniz internet Explorer veya Mozilla firefox

tan giriş yapınız. Genelde İnternet Explorer kullanınız C açılan sayfada Online İşlemler menüsü üzerine maus ile gelinir ve açılan bölümden Nitelikli Elektronik Sertifika İşlemleri Seçilir. Bu işlemleri yaparken e imzanız bilgisayarda takılı olması gerekir.

| Kamu SM - Kamu Sertifikasyon | < +                    |                                                                 |                 |                         |                     |              |                                              |                                    | – ø ×            |
|------------------------------|------------------------|-----------------------------------------------------------------|-----------------|-------------------------|---------------------|--------------|----------------------------------------------|------------------------------------|------------------|
| €)→ ୯ û                      | 0 🖋 www.kamusm.gov.tr  |                                                                 |                 |                         |                     |              | ⊠ ☆                                          | III\ 🗊 🔹 =                         |                  |
|                              | n                      | KURUMSAL                                                        | ŨRŨNLER         | HIZMETLER               | BİLGİ DEPOSU        | DUYURULA     | iletişim                                     | ONLIN                              | ĺ                |
|                              | Nitelik<br>Nitelikli B | t <mark>li Elektronik Sert</mark><br>Elektronik Sertifika İşler | ifika İşlemleri | Mali Mühür<br>İşlemleri | Elektronik Sertifik | а            | Online Ödeme<br>Online Borç Sorgulama ve Öde | me                                 |                  |
|                              | Ва                     | <b>T</b>                                                        |                 |                         |                     |              |                                              |                                    |                  |
|                              | Ba                     | lari                                                            |                 |                         |                     |              |                                              |                                    |                  |
|                              |                        |                                                                 |                 |                         |                     |              | Online in                                    |                                    |                  |
|                              |                        | $\sim$                                                          |                 |                         |                     |              | onine iş                                     | a aaılan hölü                      | ne mouse lie     |
| Nitelikli                    | Elektı                 | r <mark>onik Ser</mark>                                         | tifika          |                         |                     | (            | Elektron                                     | e açıları bolu<br>sik. Sortifika İ | İnluen Mitelikli |
|                              |                        | 14                                                              |                 |                         |                     | $\mathbf{X}$ | EIEKLIOI                                     | IIK SEILIIIKA                      | işlermen seçim   |

## Açılan sayfadan şifreli giriş bölümü seçilir

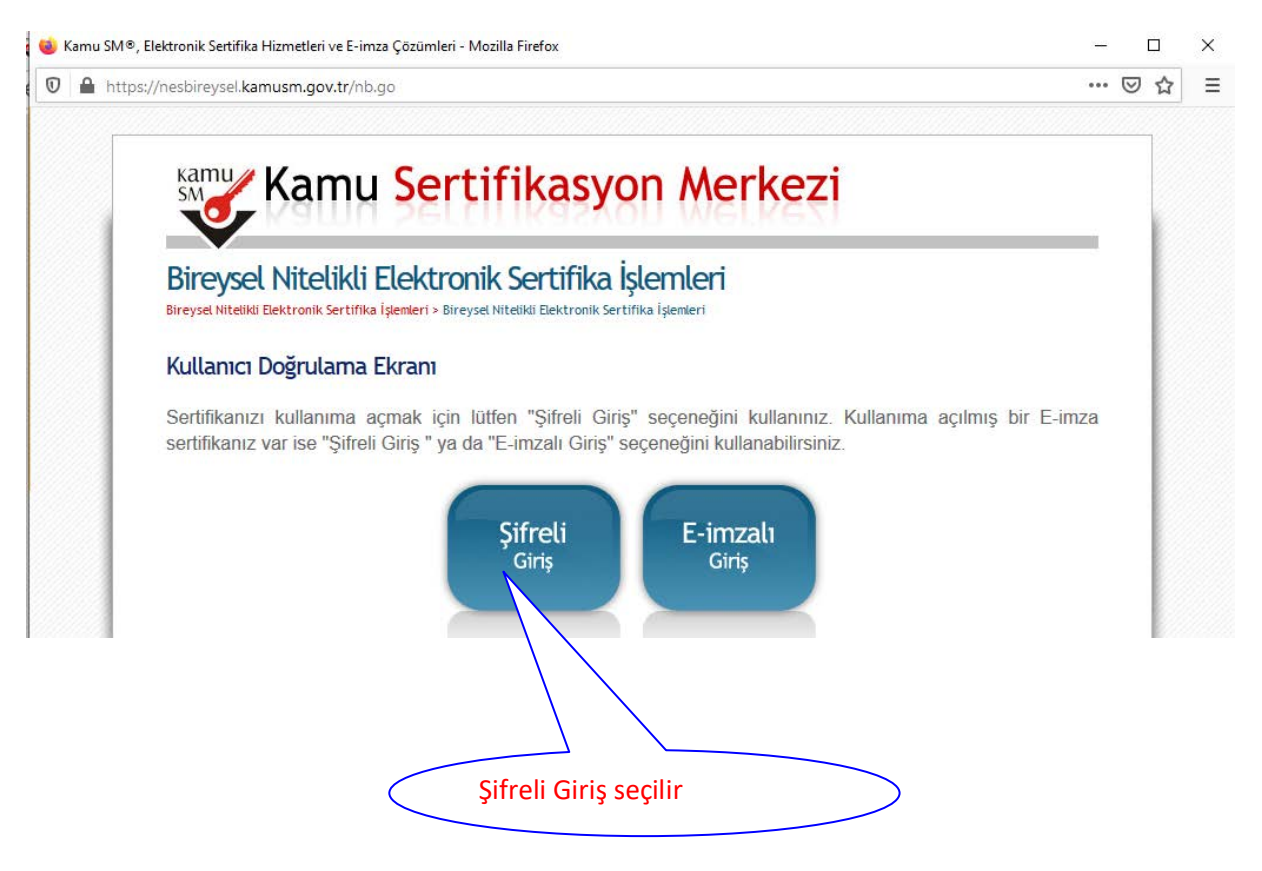

Daha sonra Açılan sayfada T.C. Kimlik numarası resimdeki yazı ve güvenlik sözcüğü girilir ve giriş butonuna basılır. Bilgiler doğru bir şekilde girilmiş ise ekranda telefon numaranız görünür sms onay kodu göndermek üzere numaranız güncel ise tamam tuşuna basılır ve cep telefonunuza bir kod gelir.

|                | <b>Kimlik No</b><br>T.C. Kimlik Numarasi ya da<br>Numarasi Giriniz | da Pasaport                                                                           |  |
|----------------|--------------------------------------------------------------------|---------------------------------------------------------------------------------------|--|
|                | Resimdeki Yazı                                                     | Güvenlik Sözcüğü                                                                      |  |
|                | Yukarda görmüş olduğunuz metni lütfer<br>Giriş Güvenli             | Yenile      Ien Resimdeki Yaz      Iik Sözcüğ      'nuttum                            |  |
| Resimdeki yazı |                                                                    | Daha önce veya ilk e imza başvurusu<br>yaparken oluşturduğunuz güvenlik<br>sözcüğünüz |  |

Gelen bu kodu ilgili alana girdikten sonra gönder butonuna tıklanır.

| Bireysel Nite<br>Bireysel Nitelikli Elektroni                               | <b>Likli Elektronik</b><br>Sertifika İşlemleri > Bireysel N                 | <b>Sertifika İşlen</b><br>Vitelikli Elektronik Sertifika İşl             |                                                                  |                              |
|-----------------------------------------------------------------------------|-----------------------------------------------------------------------------|--------------------------------------------------------------------------|------------------------------------------------------------------|------------------------------|
| SMS Onay Kodu                                                               | Giriş Ekranı                                                                |                                                                          |                                                                  |                              |
|                                                                             | Cep telefo<br>SMS On<br>SMS                                                 | onunuza gelen SMS<br>ay Kodunuzun Geçer<br>295<br>Saniye<br>S Onay Kodu: | Onay Kodunu Giriniz<br>liliği İçin Kalan Süre                    |                              |
| <sup>∋ Copyright TÜBİTAK BİLG<br/>Sonra açılan sa<br/>unu tıklayıp ve</sup> | EM Kamu Sertifikasyon Merkezi,<br>yfayı aşağı doğru i<br>açılan uyarıdan ta | Tüm Hakkı Saklıdır   Ya<br>indirin ve en altta<br>amam tıklayın.         | Cep telefonunuza g<br>kod buraya yazılır v<br>gönder butonuna tı | elen<br>e<br>klanır<br>marak |
| Sertifil<br>Listel                                                          | ka<br>e PIN / P<br>Bilgis                                                   | PUK<br>si E-Or<br>İşlem                                                  | nay<br>Aleri<br>Çözme                                            |                              |
|                                                                             | Kilit                                                                       | :<br>ne Çık                                                              | ış                                                               |                              |

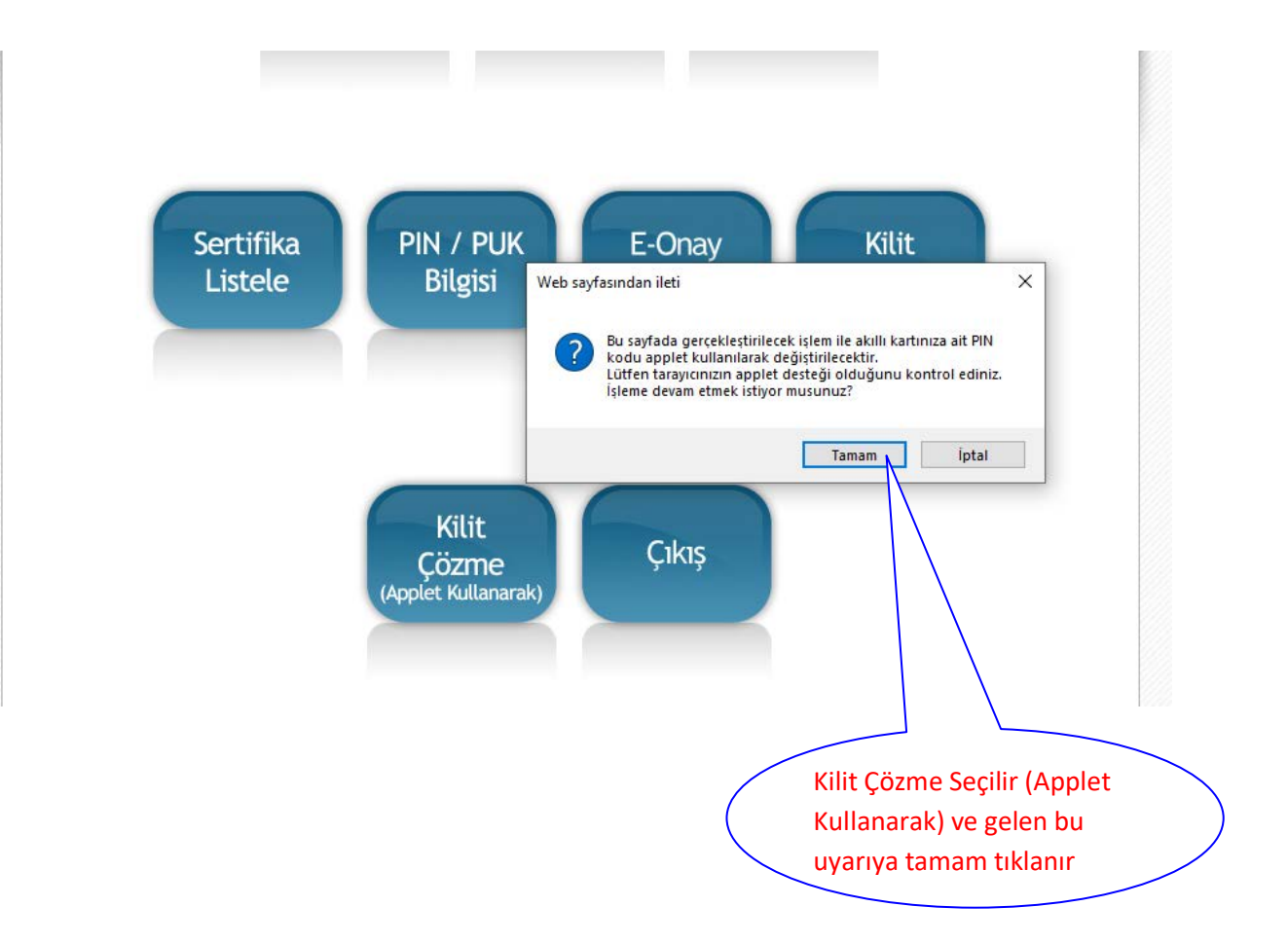

Daha sonra açılan sayfada (açılırken biraz beklete bilir) 6 adet rakamdan oluşan bir şifre belirlenir ve yeni pin üret butonuna tıklanır işlem tamamlana kadar beklenir.

| Kamu Sertifikasyon Merkezi                                                                                                    |
|----------------------------------------------------------------------------------------------------|
| Menü Çıkış                                                                                                    |
| Bireysel Nitelikli Elektronik Sertifika İşlemleri<br>Bireysel Niteliki Elektronik Sertifika İşlemleri > Bireysel Nitelikli Elektronik Sertifika İşlemleri |
| Kilit Çözme Ekranı                                                                                                    |
| Akıllı kartınızın kilidini çözmek ve yeni bir PIN kodu üretmek için "Yeni PIN Üret" butonuna basınız.                                                     |
| Yeni PIN Kodu Yeni PIN Kodu (Tekrar) Yeni PIN,Üret                                                                                                    |
| Bundan sonraki NES baş<br>sonuçlanması için ana menüd<br>işlemini kullanabilirsiniz.                                                                      |
| Yeni Pin Üret butonuna tıklanır ve işlem bitene kadar beklenir bu<br>bölümde sadece 6 adet rakamdan oluşan bir şifre belirlemeniz                         |
| bölümde sadece 6 adet rakamdan oluşan bir şifre belirlemeniz<br>gerekir iyi çalışmalar                                                                    |